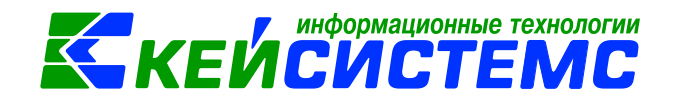

# ПК «УПРАВЛЕНИЕ СЕРВИСАМИ СМАРТ/WEB»

Руководство по установке и работе

2017

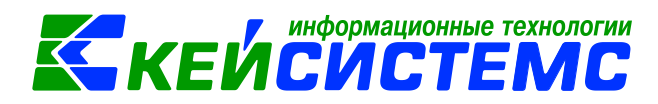

#### Оглавление

| 1. | Ha   | азначение ПК «Управление сервисами СМАРТ/WEB»                           | 3  |
|----|------|-------------------------------------------------------------------------|----|
| 2. | Пс   | одготовка к установке                                                   | 3  |
| 3. | Ди   | истрибутив для скачивания                                               | 6  |
| 4. | Ус   | становка ПК «Управление сервисами СМАРТ/WEB»                            | 6  |
| 5. | Пŗ   | ооверка правильности установки                                          | 11 |
| 6. | Ha   | астройки ПК «Управление сервисами СМАРТ/WEB»                            | 15 |
| 7. | Ис   | спользование ПК «Управление сервисами СМАРТ/WEB»                        | 15 |
| ,  | 7.1. | Пример установки сервиса ПК Бюджет-WEB.                                 | 17 |
| ,  | 7.2. | Пример обновления WEB-сервисов                                          | 20 |
| 8. | Уг   | травление сертификатами сервера                                         | 21 |
| 9. | Пp   | рочие дополнительные настройки                                          | 23 |
|    | 9.1. | Настройка удаленного подключения к сервер-менеджеру                     | 23 |
|    | 9.2. | Установка ограничения на удаленное подключение                          | 24 |
|    | 9.3. | Настройка прав работы программы сервер-менеджер                         | 25 |
|    | 9.4. | Изменения прокси-сервера в подключении Сервер-менеджера к сети интернет | 26 |
| 10 | . (  | Обсуждения на форуме                                                    | 27 |

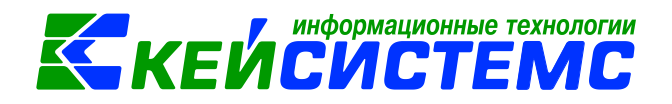

# 1. НАЗНАЧЕНИЕ ПК «УПРАВЛЕНИЕ СЕРВИСАМИ СМАРТ/WEB»

ПК «Управление сервисами СМАРТ/WEB» (далее Сервер-менеджер) предназначен для установки и настройки всех веб-продуктов ООО Кейсистемс и позволяет выполнять следующие операции:

- установка новых сервисов;
- создание копий существующих сервисов;
- редактирования параметров файла настроек сервиса web.config;
- удаления сервиса;
- обновления списка сервисов;
- настройки параметров SSL;
- обновления сервисов до необходимой версии.

# 2. ПОДГОТОВКА К УСТАНОВКЕ

Для установки Сервер-менеджера требуется наличие в операционной системе установленных компонентов:

- Компоненты IIS;
- .NET Framework 4.0;

Перед установкой сервиса необходимо в панели управления программ и компонентов операционной системы в разделе «Включение или отключение компонентов Windows» включить использование компонентов IIS (*Рисунок 1*):

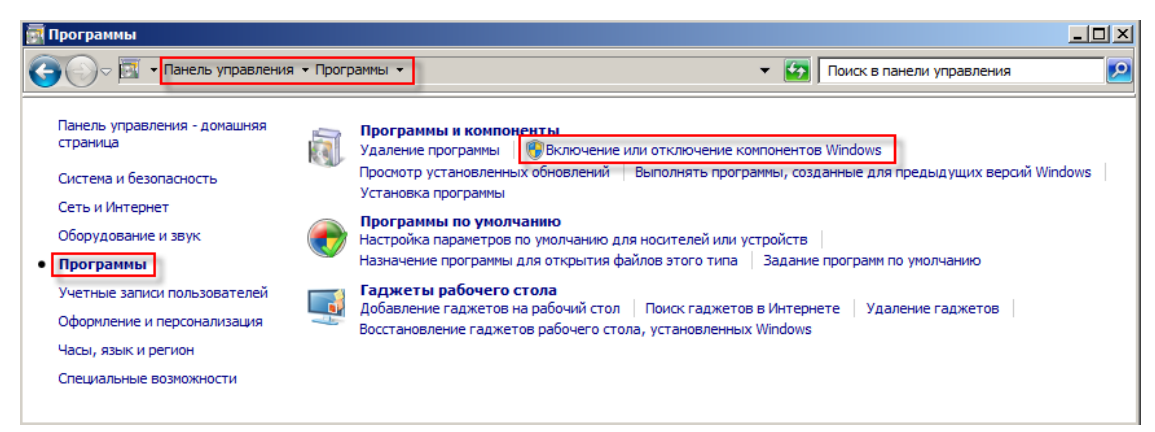

Рисунок 1. Окно «Программы»

ПУСК => ПАНЕЛЬ УПРАВЛЕНИЯ => ПРОГРАММЫ => ПРОГРАММЫ И КОМПОНЕНТЫ=> ВКЛЮЧЕНИЕ ИЛИ ОТКЛЮЧЕНИЕ КОМПОНЕНТОВ WINDOWS

В окне Компоненты Windows обязательно должны быть включены:

• пункт **Проверка подлинности Windows** (Службы IIS – Службы интернета – Безопасность);

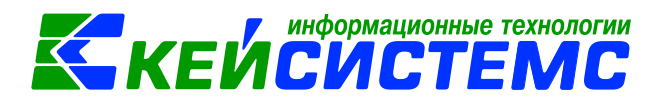

- подпункты группы Совместимость управления IIS 6 (Службы IIS Средства управления веб-сайтом – Совместимость управления IIS 6) (Рисунок 2);
- подпункты группы Компоненты разработки приложений (Службы IIS Службы интернета Компоненты разработки приложений) (*Рисунок 3*);
- подпункты Средства управления веб-сайтом (Службы IIS Средства управления веб-сайтом) (*Рисунок 4*).

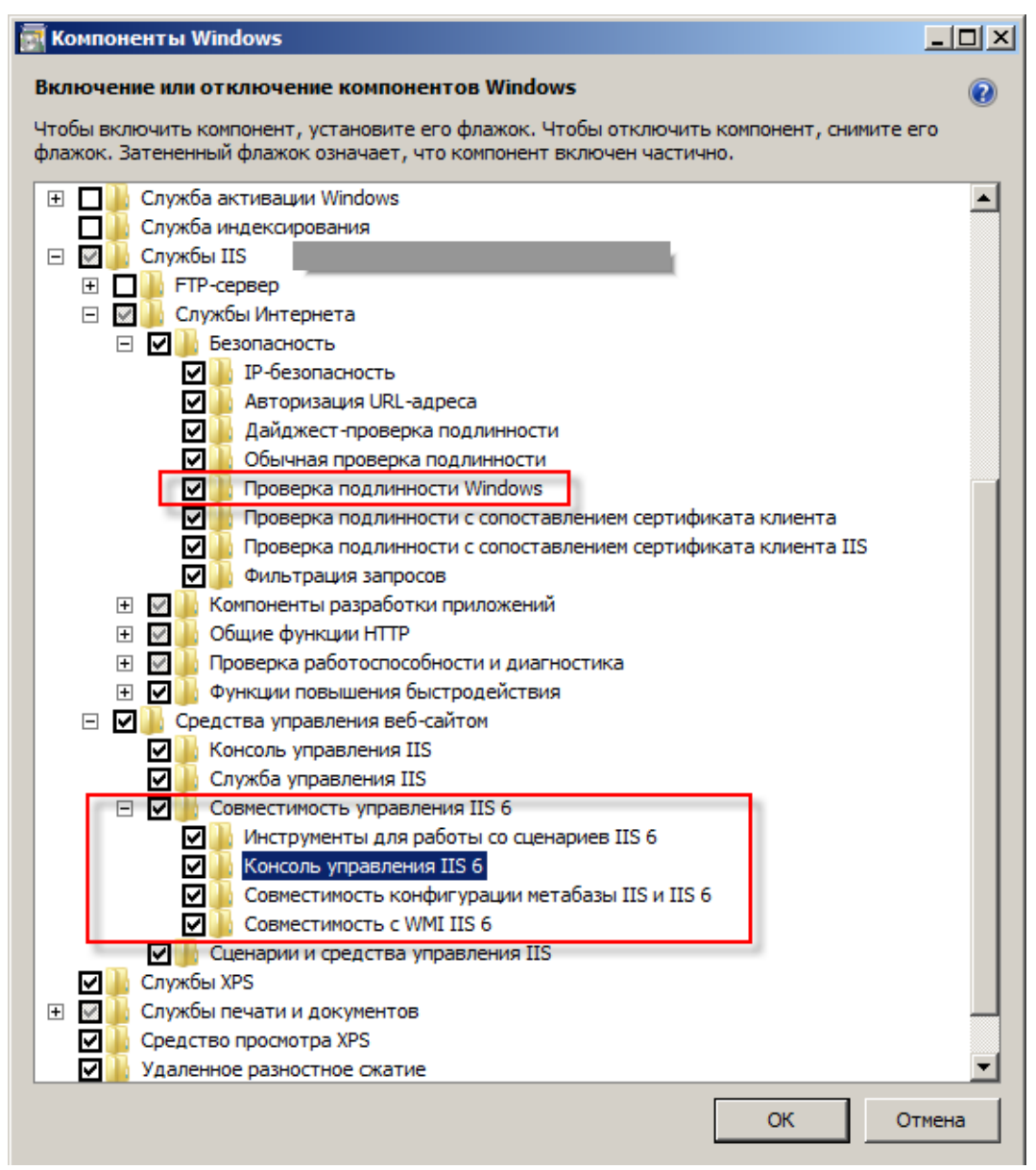

Рисунок 2. Компоненты Windows

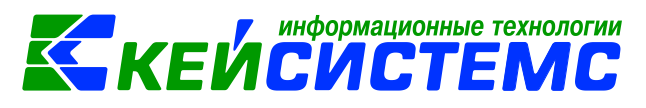

| 📴 Компоненты Windows                                                                                                    |                                                       |
|----------------------------------------------------------------------------------------------------|-------------------------------------------------------|
| Включение или отключение компонентов Wir                                                                                                    | ndows 🛛 🔞                                             |
| Чтобы включить компонент, установите его флажок. Чтобь<br>флажок означает, что компонент включен частично.                                                                                                    | а отключить компонент, снимите его флажок. Затененный |
| <ul> <li>Платформа гаджетов Windows</li> <li>Прослушиватель RIP</li> <li>Простые службы TCPIP (такие как echo, daytime и</li> <li>Сервер очереди сообщений Майкрософт (MSMQ</li> <li>Служба активации Windows</li> <li>Служба индексирования</li> </ul>                                                                                                    | n T.N.)<br>)                                          |
| <ul> <li>Службы IIS</li> <li>FTP-сервер</li> <li>Б. Службы Интернета</li> </ul>                                                                                                    |                                                       |
| Безопасность     Безопасность     Kownoнeнты разработки приложений     ASP     ASP.NET     ASP.NET     CGI     Pacширения ISAPI     Pacширяемость .NET     Cерверные включаемые модули     Фильтры ISAPI     DOщие функции нттр     DOщие функции нттр     DOщие функции нттр     OOщие функции повышения быстродействия     Opyscba XPS     Cлужбы печати и документов     Cлужбы печати и документов     Cредство просмотра XPS     Ygaленное разностное сжатие     Фильтр Windows TIFF IFilter | Ka                                                    |
|                                                                                                    | ОК Отмена                                             |

Рисунок 3. Компоненты разработки приложений

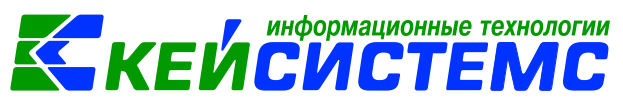

| Komnoнeнты Windows                                                                                                    |                 |
|----------------------------------------------------------------------------------------------------|-----------------|
| Включение или отключение компонентов Windows                                                                                                    | 0               |
| Чтобы включить компонент, установите его флажок. Чтобы отключить компонент, снимите его фла                                                                                                    | жок. Затененный |
| флажок означает, что компонент включен частично.                                                                                                    |                 |
| Windows Search                                                                                                    |                 |
| 🔲 🐌 Внедряемое веб-ядро служб IIS                                                                                                    |                 |
| 🕀 🔲 🍌 Игры                                                                                                    |                 |
| 🔲 🎍 Клиент Telnet                                                                                                    |                 |
| Клиент ТЕТР                                                                                                    |                 |
| 🗄 🔽 📗 Компоненты для работы с мультимедиа                                                                                                    |                 |
| Компоненты планшетного ПК                                                                                                    |                 |
| 🔽 🎍 Платформа гаджетов Windows                                                                                                    |                 |
| 🔲 🎍 Прослушиватель RIP                                                                                                    |                 |
| Простые службы TCPIP (такие как echo, daytime и т.п.)                                                                                                    |                 |
| ⊞ Сервер очереди сообщений Майкрософт (MSMQ)                                                                                                    |                 |
| 🗄 💟 📗 Служба активации Windows                                                                                                    |                 |
| Служба индексирования                                                                                                    |                 |
| 😑 🛄 🔒 Службы IIS                                                                                                    | E               |
|                                                                                                    |                 |
| 🖃 🛄 💼 Службы Интернета                                                                                                    |                 |
| н на на на на на на на на на на на на на                                                                                                    |                 |
| Н. Марковски приложении     П. Община фактиратора и приложении     П. Община фактиратора     П. Община фактиратора     П. Община     П. Община фактиратора     П. Община фактиратора     П. Община фактиратора     П. Община фактиратора     П. Община     П. Община      П. Община     П. Община      П. Община     П. Община      П. Община     П. |                 |
|                                                                                                    |                 |
| на на проверка расотоспосооности и диагностика                                                                                                    |                 |
| ⊕ Функции повышения оыстродеиствия     □     □     □     □     □     □     □     □     □     □     □     □     □     □     □     □     □     □     □     □     □     □     □     □     □     □     □     □     □     □     □     □     □     □     □     □     □     □     □     □     □     □     □     □     □     □     □     □     □     □     □     □     □     □     □     □     □     □     □     □     □     □     □     □     □     □     □     □     □     □     □     □     □     □     □     □     □     □     □     □     □     □     □     □     □     □     □     □     □     □     □     □     □     □     □     □     □     □     □     □     □     □     □     □     □     □     □     □     □     □     □     □     □     □     □     □     □     □     □     □     □     □     □     □     □     □     □     □     □     □     □     □     □     □     □     □     □     □     □     □     □     □     □     □     □     □     □     □     □     □     □     □     □     □     □     □     □     □     □     □     □     □     □     □     □     □     □     □     □     □     □     □     □     □     □     □     □     □     □     □     □     □     □     □     □     □     □     □     □     □     □     □     □     □     □     □     □     □     □     □     □     □     □     □     □     □     □     □     □     □     □     □     □     □     □     □     □     □     □     □     □     □     □     □     □     □     □     □     □     □     □     □     □     □     □     □     □     □     □     □     □     □     □     □     □     □     □     □     □     □     □     □     □     □     □     □     □     □     □     □     □     □     □     □     □     □     □     □     □     □     □     □     □     □     □     □     □     □     □     □     □     □     □     □     □     □     □     □     □     □     □     □     □     □     □     □     □     □     □     □     □     □     □     □     □     □     □     □     □     □     □     □     □     □     □     □     □     □     □     □     □     □     □     □     □     □     □     □     □     □     □     □     □     |                 |
| Средства управления вео-сантом     П     Консоль управления IIS                                                                                                    |                 |
|                                                                                                    |                 |
| Пара Служов управления IIS 6                                                                                                    |                 |
| Сиенарии и средства управления IIS                                                                                                    |                 |
|                                                                                                    |                 |
|                                                                                                    | <b>v</b>        |
| ок                                                                                                    | Отмена          |

Рисунок 4. Средства управления веб-сайтом

# 3. ДИСТРИБУТИВ ДЛЯ СКАЧИВАНИЯ

Получить дистрибутив ПК «Управление сервисами СМАРТ/WEB» можно на сайте <u>www.keysystems.ru</u>. В каталоге программных продуктов необходимо выбрать раздел Административно-хозяйственный учет и пункт Смета-Смарт. Далее нажать кнопку «Обновление дистрибутива» и в таблице «Для тех, кто начинает работать» выбрать пункт ПК «Управление сервисами СМАРТ/WEB» (Сервер-менеджер). Либо перейти по прямой ссылке <u>http://keysystems.ru/files/web/INSTALL/ServerManager</u>

# 4. УСТАНОВКА ПК «УПРАВЛЕНИЕ СЕРВИСАМИ СМАРТ/WEB»

Установка должна выполняться пользователем, обладающим правами администратора операционной системы.

Для установки сервиса пользователь должен выполнить следующие действия:

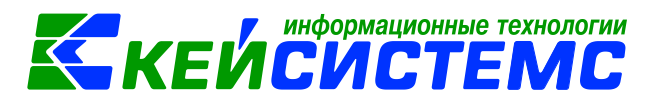

1) Запустить файл WebServerManager.msi от имени системного администратора. В открывшем окне нажать кнопку [NEXT] (*Рисунок 5*).

| 🐺 WebServer Manager Setup |                                                                                                    | ×      |
|---------------------------|----------------------------------------------------------------------------------------------------|--------|
|                           | Welcome to the WebServer<br>Manager Setup Wizard<br>The Setup Wizard will install WebServer Manager on your<br>computer. Click Next to continue or Cancel to exit the Setup<br>Wizard. | 2000 L |
| Ккейсистем                | C < Back Next > Cancel                                                                                                    |        |

Рисунок 5.Окно запуска ПК «Управление сервисами СМАРТ/WEB»

2) нажать кнопку **[NEXT]** в случае успешного завершения проверки наличия компонентов, необходимых для функционирования программы (*Рисунок 6*).

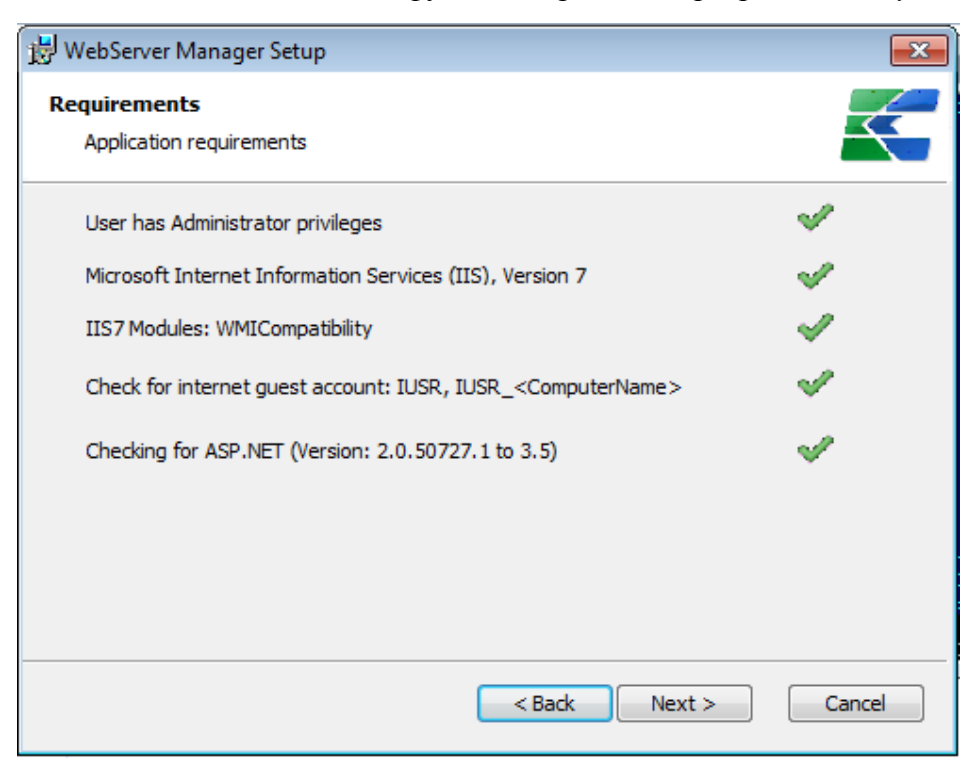

Рисунок 6. Применяемые требования

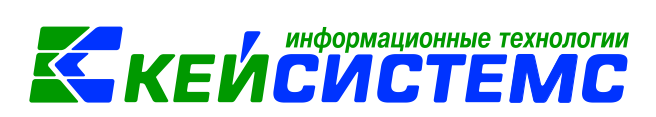

3) Принять условия лицензионного соглашения, затем нажать кнопку [NEXT] (*Рисунок 7*).

| 📴 WebServer Manager License Agreement 🛛 💽                                                                                                    |
|----------------------------------------------------------------------------------------------------|
| End-User License Agreement                                                                                                    |
| Please read the following license agreement carefully                                                                                                    |
|                                                                                                    |
| Лицензионное соглашение на использование ^<br>программы                                                                                                    |
| Перед использованием программы, пожалуйста, ознакомьтесь с<br>условиями нижеследующего лицензионного соглашения. Любое<br>использование вами программы означает полное и<br>безоговорочное принятие вами его условий. |
| Если вы не принимаете условия лицензионного соглашения в 🔻                                                                                                    |
| <ul> <li>I accept the terms in the License Agreement</li> </ul>                                                                                                    |
| $\bigcirc$ I do not accept the terms in the License Agreement                                                                                                    |
| < Back Next > Cancel                                                                                                    |

Рисунок 7. Лицензионное соглашение

4) Нажать на кнопку [Выбрать сайт для приложения (рекомендуется)] (Рисунок 8).

| B WebServer Manager Setup                                                                                                    |  |  |  |  |  |  |  |  |
|----------------------------------------------------------------------------------------------------|--|--|--|--|--|--|--|--|
| Расположение приложения<br>Выбор или Создание нового вебсайта для установки приложения                                        |  |  |  |  |  |  |  |  |
| <b>Создать новый веб сайт (для опытных)</b><br>Создать новый веб сайт на отдельном порту или IP                               |  |  |  |  |  |  |  |  |
| Выбрать сайт для приложения (рекомендуется)<br>Выбрать существующий веб сайт и установить<br>приложение в виртуальный каталог |  |  |  |  |  |  |  |  |
|                                                                                                    |  |  |  |  |  |  |  |  |
| < Back Next > Cancel                                                                                                    |  |  |  |  |  |  |  |  |

Рисунок 8. Расположение приложения

5) В строке «Virtual directory name» указать имя устанавливаемого сервиса, в строке «Folder» по кнопке [**Browse**] выбрать расположение каталога (*Pucyнok 9*).

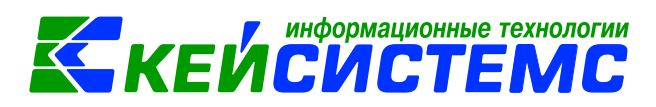

| 📸 WebServer Manager Setup                                     | ×      |
|---------------------------------------------------------------|--------|
| Use existing Website Please choose Website and install Folder |        |
| <u>W</u> ebsite:<br>Default Web Site (ID: 1)                  |        |
| ServerManager<br>Folder:                                      |        |
| < Back Next >                                                 | Cancel |

Рисунок 9.Установка приложения и виртуального каталога

В случае если указан несуществующий путь, программа предложит создать новую папку (*Рисунок 10*).

| 😸 WebServer M       | lanager Setup                                             | 8            |
|---------------------|-----------------------------------------------------------|--------------|
| Change curre        | ent destination folder                                    |              |
| Browse to th        | ne destination folder                                     |              |
|                     |                                                           |              |
| Look in:            | 📸 sm 👻                                                    | <b>E</b> 💣   |
|                     |                                                           |              |
|                     |                                                           |              |
|                     |                                                           |              |
|                     |                                                           |              |
|                     |                                                           |              |
|                     |                                                           |              |
|                     |                                                           |              |
| <u>F</u> older name | : C:\inetpub\wwwroot\sm\                                  |              |
|                     | *                                                         |              |
|                     | Cancel                                                    | Ск           |
| Create folder       |                                                           | 23           |
|                     |                                                           |              |
| The                 | chosen installation folder does not exist - do you want t | o create it? |
|                     |                                                           |              |
|                     | Да                                                        | Нет          |

Рисунок 10. Применение расположения каталога

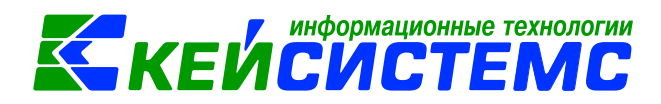

6) Нажать на кнопку **[NEXT]** (*Рисунок 11*).

| 📅 WebServer Manager Setup                                     | <b>—</b> |
|---------------------------------------------------------------|----------|
| Use existing Website Please choose Website and install Folder |          |
| <u>W</u> ebsite:<br>Default Web Site (ID: 1)                  |          |
| Virtual directory name:                                       |          |
| Folder:<br>C:\inetpub\wwwroot\sm\<br>Browse                   | ]        |
|                                                               |          |
| < Back Next >                                                 | Cancel   |

Рисунок 11. Применение приложения и виртуального каталога

7) Нажать кнопку [INSTALL] (*Рисунок 12*).

| B WebServer Manager Setup                                                                                                    | <b>—</b> × |
|----------------------------------------------------------------------------------------------------|------------|
| Ready to Install<br>The Setup Wizard is ready to begin the Typical installation                                                                          | $\leq$     |
| Click Install to begin the installation. If you want to review or change any of your installation settings, click Back. Click Cancel to exit the wizard. |            |
|                                                                                                    |            |
|                                                                                                    |            |
| < Back Install C                                                                                                    | ancel      |

Рисунок 12. Подготовка к инсталляции

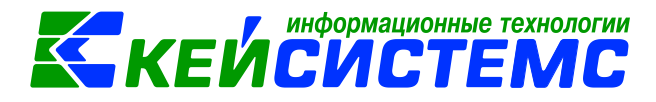

8) Нажать кнопку [FINISH] (*Рисунок 13*).

| H H       | Completing the WebServer<br>Manager Setup Wizard  |  |  |  |
|-----------|---------------------------------------------------|--|--|--|
|           | Click the Finish button to exit the Setup Wizard. |  |  |  |
|           | 7                                                 |  |  |  |
|           |                                                   |  |  |  |
|           |                                                   |  |  |  |
| KENCHCTEN | ♥ Open Web Application in Browser                 |  |  |  |

Рисунок 13. Завершение инсталляции

# 5. ПРОВЕРКА ПРАВИЛЬНОСТИ УСТАНОВКИ

Откройте конфигураций диспетчера служб IIS и перейдите в раздел «Пулы приложений».

Убедитесь, что для «ServerManager» в колонке «Версия среды .Net Framework» стоит версия 4.0 (значение v4.0). Если в данном поле указано другое значение (в нашем случае v2.0), то необходимо выбрать строку с именем «ServerManager» и на правой панели выбрать пункт «Основные настройки» (Рисунок 14).

| Ng Диспетчер служб IIS                |                                          |                                              |                                                                    |                                       |                                            |                             |                                                            |  |
|---------------------------------------|------------------------------------------|----------------------------------------------|--------------------------------------------------------------------|---------------------------------------|--------------------------------------------|-----------------------------|------------------------------------------------------------|--|
| 🚱 💿 👔 • МАХ • Пулы приложений 📴 🖼 🔞 • |                                          |                                              |                                                                    |                                       |                                            |                             |                                                            |  |
| Файл Реким <u>С</u> правка            |                                          |                                              |                                                                    |                                       |                                            |                             |                                                            |  |
| Подключения                           |                                          | U U                                          |                                                                    |                                       |                                            |                             | Действия                                                   |  |
| 2                                     | 📔 Пулы пр                                | иложении                                     |                                                                    |                                       |                                            |                             | 🕼 Добавить пул приложений                                  |  |
|                                       | а страница позволя<br>азан с рабочим про | ет просматривать и и<br>оцессом, содержит од | зменять список пулов приложений<br>но или несколько приложений и о | , существующих н<br>беспечивает изоля | а сервере. Каждый пу<br>цию приложений дру | л приложений<br>г от друга. | Определить значения по<br>умолчанию для пула<br>приложений |  |
| α 🌍 Default Web Site Φν               | ильтры:                                  | - 🔐 Перей                                    | іти – 🔙 Показать <u>в</u> се   Сгруппир                            | овать по: Без груг                    | пирования                                  | -                           | Задачи пула приложений                                     |  |
| ServerManager                         | мя                                       | Состояние                                    | Версия среды .NET Framework                                        | Режим управ                           | Удостоверение                              | Приложения                  | Начало                                                     |  |
| smetasmart                            | ASP.NET v4.0                             | Работает                                     | v4.0                                                               | Встроенный                            | ApplicationPoolId                          | 0                           | Перезапуск                                                 |  |
|                                       | ASP.NET V4.0 CI                          | Работает                                     | V4.0                                                               | Классический<br>Встроенный            | ApplicationPoolid                          | 0                           | Изночнать пил при тожоний                                  |  |
|                                       | Classic .NET Ap                          | Работает                                     | v2.0                                                               | Классический                          | ApplicationPoolId                          | 0                           | Основные настройки                                         |  |
|                                       | Defaalthpp?ool                           | 20001001                                     | 12.0                                                               | Встроенный                            | ApplicationPoolId                          | 1                           | Перезапуск                                                 |  |
|                                       | ServerManager                            | Работает                                     | v2.0                                                               | Классический                          | LocalSystem                                | 1                           | Дополнительные                                             |  |
|                                       | smetasmart                               | Faultael                                     | V4.0                                                               | Встроенный                            | ApplicationPoolId                          | 1                           | параметры                                                  |  |
|                                       |                                          |                                              |                                                                    |                                       |                                            |                             | Х Уладить                                                  |  |
|                                       |                                          |                                              |                                                                    |                                       |                                            |                             | Просмотреть придожения                                     |  |
|                                       |                                          |                                              |                                                                    |                                       |                                            |                             |                                                            |  |
|                                       |                                          |                                              |                                                                    |                                       |                                            |                             | Справка в Интернете                                        |  |
|                                       |                                          |                                              |                                                                    |                                       |                                            |                             |                                                            |  |
|                                       |                                          |                                              |                                                                    |                                       |                                            |                             |                                                            |  |
|                                       |                                          |                                              |                                                                    |                                       |                                            |                             |                                                            |  |
|                                       |                                          |                                              |                                                                    |                                       |                                            |                             |                                                            |  |
|                                       |                                          |                                              |                                                                    |                                       |                                            |                             |                                                            |  |
|                                       |                                          |                                              |                                                                    |                                       |                                            |                             |                                                            |  |
|                                       |                                          |                                              |                                                                    |                                       |                                            |                             |                                                            |  |
|                                       |                                          |                                              |                                                                    |                                       |                                            |                             |                                                            |  |
| •                                     |                                          |                                              | m                                                                  |                                       |                                            | •                           |                                                            |  |
|                                       | Тросмотр возможн                         | остей 🛅 Просмотр                             | содержимого                                                        |                                       |                                            |                             |                                                            |  |
| Готовность                            |                                          |                                              |                                                                    |                                       |                                            |                             | • <u>1</u> .:                                              |  |

Рисунок 14. Пулы приложений

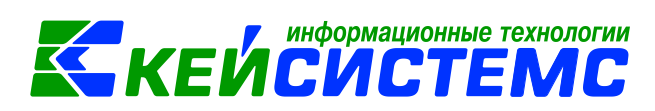

В открывшемся окне в разделе «Версии среды .Net Framework» в выпадающем списке необходимо выбрать значение «Платформа .Net Framework, версия v4.0.xxxx» (Рисунок 15) и нажать кнопку [OK].

| Изменение пула приложений                   |
|---------------------------------------------|
| <u>И</u> мя:                                |
| ServerManager                               |
| Версии среды .NET Framework:                |
| Daatdonus NET Economork concurs of 0 2021 - |
| Платформа .NET Framework, версия v4.0.30319 |
| Без управляемого кода                       |
| Немедленный запуск пула приложений          |
| ОК Отмена                                   |

Рисунок 15. Выбор версии среды .Net Framework

Режим управляемого конвейера измените на «Встроенный» (Рисунок 16):

| Изменение пула приложений 🛛 ? 🗙    |  |  |  |  |  |  |
|------------------------------------|--|--|--|--|--|--|
| Имя:                               |  |  |  |  |  |  |
| ServerManager                      |  |  |  |  |  |  |
| Версия среды CLR .NET:             |  |  |  |  |  |  |
| Среда CLR .NET версии v4.0.30319 🗸 |  |  |  |  |  |  |
| Режим управляемого конвейера:      |  |  |  |  |  |  |
| Встроенный ч                       |  |  |  |  |  |  |
| Немедленный запуск пула приложений |  |  |  |  |  |  |
| ОК Отмена                          |  |  |  |  |  |  |
|                                    |  |  |  |  |  |  |

Рисунок 16. Режим управляемого конвейера

В диспетчере служб IIS в левой панели выберите корневой узел, а в рабочей области выберите «Ограничения ISAPI и CGI» (*Рисунок 17*).

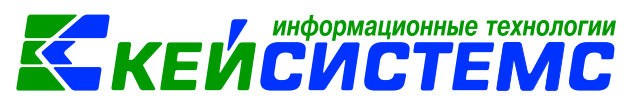

| Чі Диспетчер служб IIS                                                                                                    |                                                                                                    |                                                                                                    |
|----------------------------------------------------------------------------------------------------|----------------------------------------------------------------------------------------------------|----------------------------------------------------------------------------------------------------|
| <u>Файл Режим С</u> правка                                                                                                    |                                                                                                    |                                                                                                    |
| Подключения<br>MAX (KEYSYSTEMS\kmv)                                                                                                    | Фильтрав         • ∰ ⊡ерейти         • ∰ Показать gce         С буласть         • ∰ •           450 № Г         • •         •         •         •         •         ●                                                                                                    | Действия           Управление сервером           С Перезалустить           Начало                           |
| G Califol     G Califol     G Default Web Site     Default Web Site     Default Web Site     Default Web Site     Default Site     ServerManager     Default ServerManager     Default ServerManager | Клоч Компилация Параметры Поставщики Правила<br>Клоч Машины ЛЕТ приложения авторизац., сеанса элементы, ошибок, подслюче, довер., почта (SM.,<br>FTP                                                                                                    | Остановить     Просмотреть пулы     приложений     Просмотреть сайты     Изменить версию .NET     Framework |
|                                                                                                    | Гру Голация Обзор Ограничен Параметры Поддержа Пранила Проверка Сообщения Филаграция<br>журнала FTP пользовят FTP-катал IPv4-харес SSL FTP брандаку веторизац подлинно FTP запросов<br>IIS                                                                                                    | <ul> <li>Справка</li> <li>Справка в Интернете</li> </ul>                                                    |
|                                                                                                    | АЗР ССІ Ведение Долунент по Заголовки Киширова<br>АЗР ССІ Ведение Долунент по Заголовки Киширова<br>Модили Модили Страниче<br>Барін ссі Параметры Перенапр<br>Гравита Параметры Перенапр<br>Гравита Параметры Перенапр<br>Гравита Параметры Перенапр<br>Гравита Параметры Перенапр<br>Гравита Параметры Перенапр<br>Гравита Параметры Перенапр<br>Гравита Параметры Перенапр<br>Гараметры Перенапр<br>Гараметры |                                                                                                    |
|                                                                                                    | и проверка Просмотр Рабочие Сертифик Скатие Сопостав Страницы Типы МІМЕ Фильтрация Фильтры<br>подинино каталога процессы серева сбработч ошибок запросов ISAPI                                                                                                    |                                                                                                    |
|                                                                                                    | Управление<br>Распор<br>Делегиро Общая Редактор<br>компонента конфигур                                                                                                    |                                                                                                    |
|                                                                                                    | 🔟 Просмотр возможностей 💦 Просмотр содержимого                                                                                                    |                                                                                                    |
| Готовность                                                                                                    |                                                                                                    | •1.:                                                                                                    |

Рисунок 17. Диспетчер служб IIS

В открывшемся окне убедитесь, что для компонент ASP.NET v.x.x.xxxx в колонке «Ограничение» установлено состояние «*Разрешено»* (*Рисунок 18*).

| <ul> <li>Здиспетчер служб IIS</li> <li>Э́о́о́</li> <li>Э́мах →</li> </ul>                                                                                                    |                                                                                                    |                                                                                                    |                                                                                                    |                                                                                                    |
|----------------------------------------------------------------------------------------------------|----------------------------------------------------------------------------------------------------|----------------------------------------------------------------------------------------------------|----------------------------------------------------------------------------------------------------|----------------------------------------------------------------------------------------------------|
| Файл       Реким       Справка         Подслючения       Подслючения         Пульприложений       Подсличений         Подсличений       Подсличений         Подсличений       Под | Ограничен           Эта функция предназначе           Сгруппировать по: Без           Описание           Active Server Pages           ASP.NET v2.0.50227           ASP.NET v2.0.50227           ASP.NET v4.0.30319           ASP.NET v4.0.30319           WebDAV | иля ISAPI и CGI<br>на для указания расши<br>группирования ▼<br>Ограничение<br>Разрешено<br>Разрешено<br>Разрешено<br>Разрешено<br>Разрешено<br>Разрешено | рений ISAPI и CGI, которые могут выполняться на веб-сервере.<br>Путь<br>%windir%lsystem32\inetsn\asp.dll<br>%windir%\Microsoft.NET\Framework64\v20.50727\aspnet_isapi.dll<br>%windir%\Microsoft.NET\Framework64\v4.0.30319\aspnet_isapi.dll<br>C\Windows\Microsoft.NET\Framework64\v4.0.30319\aspnet_isapi.dll<br>%windir%\system32\inetsr\webdav.dll<br>%windir%\system32\inetsr\webdav.dll | Действия<br>Добавить<br>Запретить<br>Изменить<br>★ Удалить<br>Изменить параметры<br>健 Справка<br>Справка в Интернете |
| Конфигурация: "localhost" applicationHost.con                                                                                                    | Просмотр возможност                                                                                                    | ей ि Просмотр содер                                                                                                    | жимого                                                                                                    | <br>@                                                                                                    |

Рисунок 18. Ограничения ISAPI и CGI

Если есть компоненты в состоянии «*Не разрешено*», то следует выбрать эту компоненту и на правой панели выбрать пункт «*Разрешить*» (*Рисунок 19*).

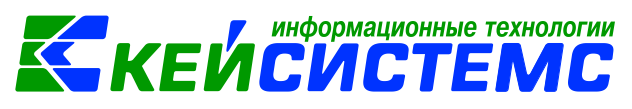

| 😋 Диспетчер служб IIS                         |                                                                                                    |                    |                                                                                                    |                                                                                  |  |  |  |
|-----------------------------------------------|----------------------------------------------------------------------------------------------------|--------------------|----------------------------------------------------------------------------------------------------|----------------------------------------------------------------------------------|--|--|--|
|                                               |                                                                                                    |                    |                                                                                                    | 😰 🖂 🟠 🔞 -                                                                        |  |  |  |
| <u>Ф</u> айл <u>Р</u> ежим <u>С</u> правка    |                                                                                                    |                    |                                                                                                    |                                                                                  |  |  |  |
|                                               | Oграничен           Эта функция предназначен           Сгруппировать по: Без п           Описание           Асtive Server Pages           ASP.NET v2.0.50727           ASP.NET v2.0.50727           ASP.NET v4.0.30319           WebDAV | ия ISAPI и СGI     | рений ISAPI и CGI, которые могут выполняться на веб-сервере.<br>Путь<br>%windir%\system32\inetsn\asp.dll<br>%windir%\Microsoft.NET\Framework64\v2.0.50727\aspnet_isapi.dll<br>C:\Windows\Microsoft.NET\Framework\v4.0.30319\aspnet_isapi.dll<br>C:\Windows\Microsoft.NET\Framework\v4.0.30319\aspnet_isapi.dll<br>C:\Windows\Microsoft.NET\Framework\v4.0.30319\aspnet_isapi.dll<br>%windir%\system32\inetsr\webdav.dll | Действия<br>Добавить<br>Разрешить<br>Изменить<br>У Удалить<br>Изменить параметры |  |  |  |
|                                               |                                                                                                    | й 🕅 Просмотр содер |                                                                                                    |                                                                                  |  |  |  |
| Конфигурация: "localhost" applicationHost.com | онфигурация: "localhost" applicationHost.config                                                                                                    |                    |                                                                                                    |                                                                                  |  |  |  |

Рисунок 19. Установка статуса «Разрешено» компонента

Для проверки работоспособности сервиса в диспетчере служб IIS в левой панели выберите раздел *сайты -> Default Web Site -> ServerManager* и затем, на правой панели выбрать пункт «*Обзор* \*:80 (*http*)» (*Pucyнok* 20).

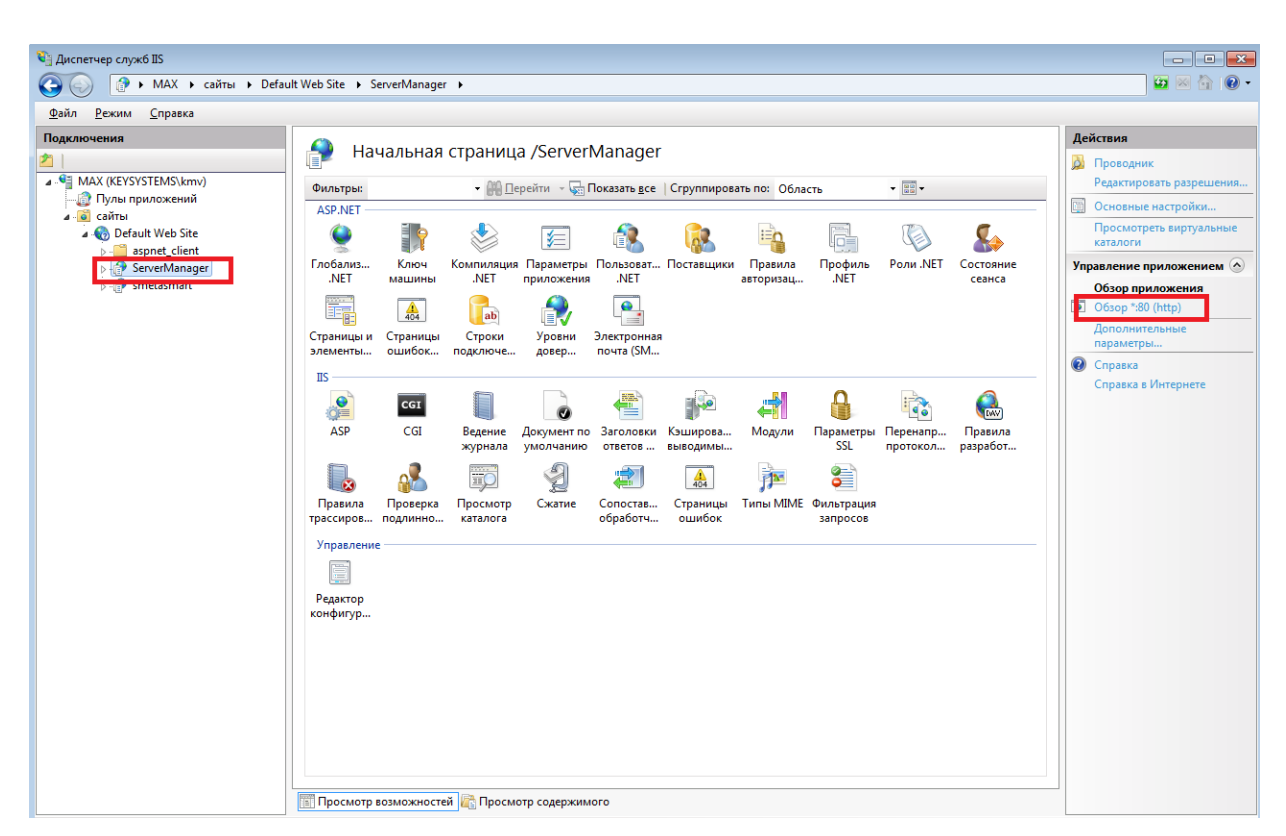

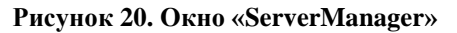

В результате, в браузере должно запуститься приложение Сервер-менеджер.

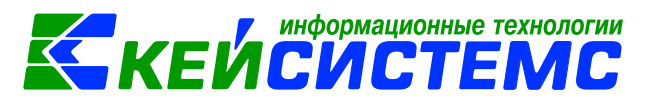

## 6. НАСТРОЙКИ ПК «УПРАВЛЕНИЕ СЕРВИСАМИ СМАРТ/WEB»

Путь к сервису обновлений задается в файле: *C:\inetpub\wwwroot\sm\Settings\applications.xml* 

В качестве сервиса обновлений можно использовать адрес стандартного сервиса обновлений <u>http://update.keysystems.ru/UpdateService/UpdateService.svc</u> (*Pucyнок 21*).

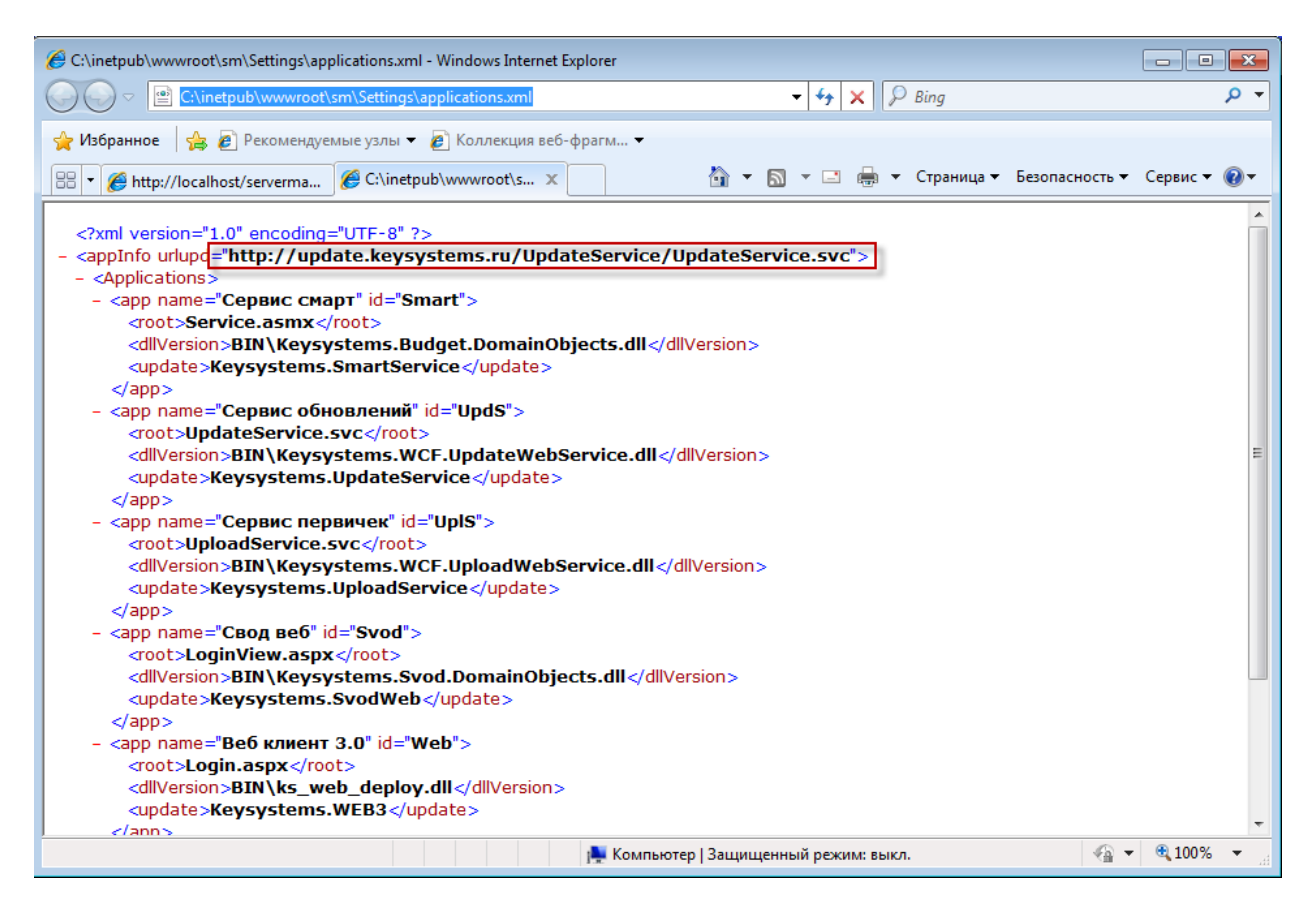

Рисунок 21. Настройка пути к сервису обновлений

# 7. ИСПОЛЬЗОВАНИЕ ПК «УПРАВЛЕНИЕ СЕРВИСАМИ СМАРТ/WEB»

В адресной строке веб-браузера ввести путь: <u>http://localhost/servermanager/.</u>

Если в настройках Сервер-менеджера указана аутентификация домена, то при входе в программу может появиться окно ввода логина и пароля (*Рисунок 22*). Если указана аутентификация системы, то сразу откроется приложение (Рисунок 23).

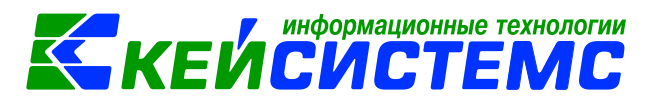

| http://localhost/servermanager/ - Windows     | Internet Explorer                                                                                                    |                                 |              |
|-----------------------------------------------|----------------------------------------------------------------------------------------------------|---------------------------------|--------------|
| http://localhost/servermana                   | ger/ 🗾 🗧                                                                                                    | 🗟 😽 🗙 👂 Bing                    | • ٩          |
| 🖕 Избранное 🛛 👍 🙋 Рекомендуемые у             | злы 👻 🙋 Коллекция веб-фрагм 👻                                                                                                    |                                 |              |
| 篖 http://localhost/servermanager/             | 📩 🗸 🔊                                                                                                    | 💌 🖃 💌 Страница 🕶 Безопасность 🕶 | Сервис 🔻 🔞 🕶 |
|                                               | Безопасность Windows<br>Выполняется подключение к Alexey-WM-W7_64.<br>Пользователь<br>Пароль<br>Домен: ALEXEY-WM-W7_64<br>Запомнить учетные данные<br>ОК | Стмена                          |              |
| (Осталось: 1) Ожидание http://localhost/serve | 🛸 Местная интрасеть   Защ                                                                                                    | ищенный режим: выкл. 🤹 🐔        | • 🔍 100% 🔻 🔐 |

Рисунок 22. Параметры подключения

Открывается окно администрирования веб приложений (Рисунок 23).

| 🔗 http://localhost/servermanager/ - Windows Internet Explorer   |                             |
|-----------------------------------------------------------------|-----------------------------|
| O ⊂ Ø http://localhost/servermanager/                           | • م                         |
| 🖕 Избранное 🛛 🙀 🔊 Рекомендуемые узлы 🔻 🖉 Коллекция веб-фрагм 🔻  |                             |
| 🍘 http://localhost/servermanager/                               | Безопасность 🔻 Сервис 💌 🔞 🕶 |
| Администрирование веб приложений<br>version 1.2.5031.16794      | Alexey-WM-W7_64<br>Andrey   |
|                                                                 |                             |
| Приложения [local]                                              |                             |
|                                                                 |                             |
| М Наимено Тип Пул Виртуаль Физический путь Версия Актуальная ве |                             |
|                                                                 |                             |
|                                                                 |                             |
| Готово 🔍 Местная интрасеть   Защищенный режим: выкл.            | 🖓 🔻 🍕 100% 👻 🔡              |

#### Рисунок 23. Администрирование веб приложений

В окне «Приложения» доступны кнопки управления сервисами:

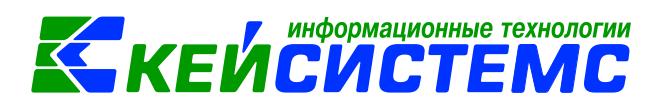

- установки новых сервисов ([Создать]);
- создания копий существующих сервисов ([Копировать]);
- редактирования параметров файла настроек сервиса web.config ([Редактировать]);
- удаления сервиса ([Удалить]);
- обновления списка сервисов ([Обновить]);
- настройки параметров SSL ([Параметры SSL]);
- обновления сервиса до необходимой версии ([Обновить на произвольную версию]).

Для последующих запусков Сервер-менеджера рекомендуется добавить WEB-адрес Сервер-менеджера в закладки браузера, либо создать ярлык на рабочем столе.

## 7.1. Пример установки сервиса ПК Бюджет-WEB.

Для установки нового сервиса необходимо нажать кнопку [Создать] (*Рисунок 24*). В окне «Параметры» выбрать соответствующий продукт и номер версии.

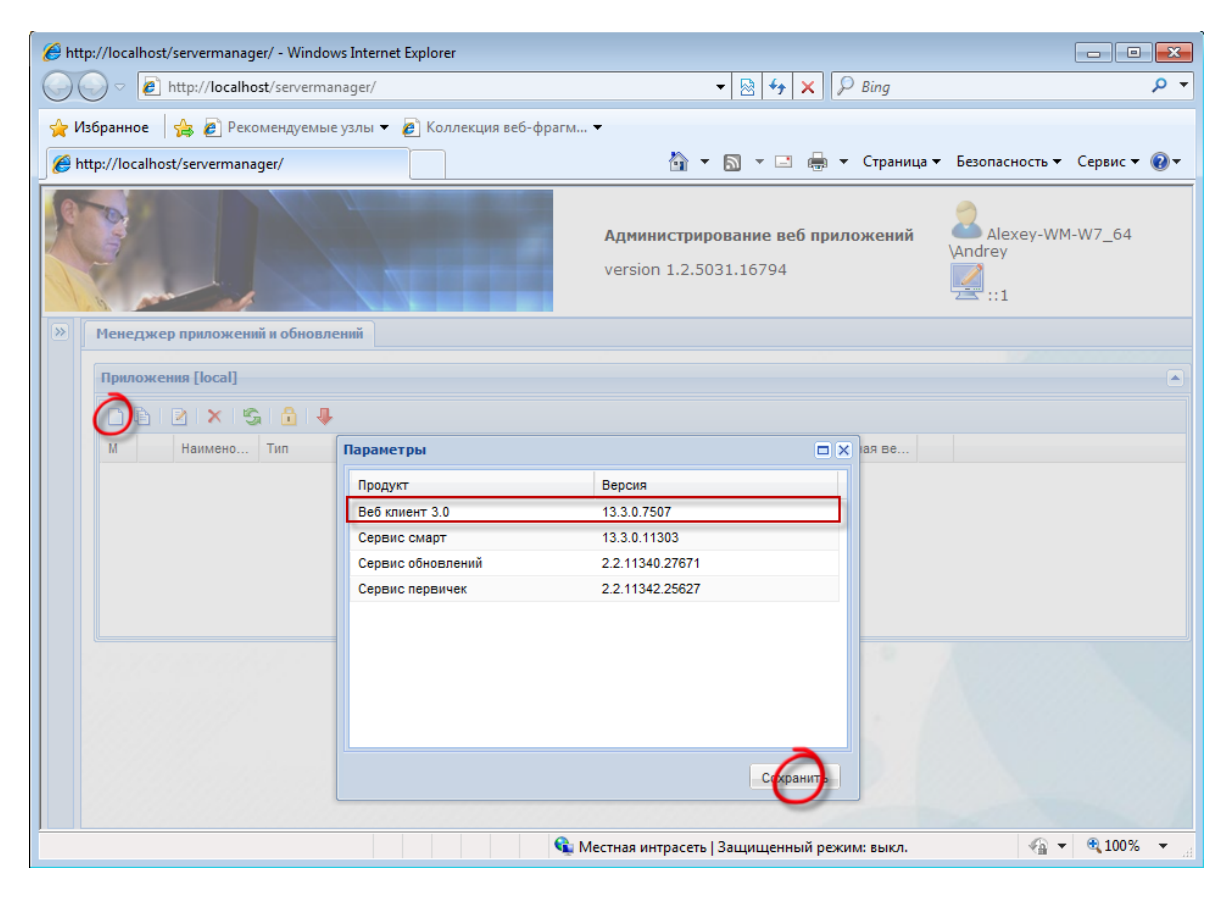

Рисунок 24. Создание веб-приложений/сервисов web

При нажатии кнопки [Сохранить] открывается окно ввода параметров устанавливаемого приложения (*Рисунок 25*). Обязательные для заполнения поля окна «Параметры» помечены красными треугольниками.

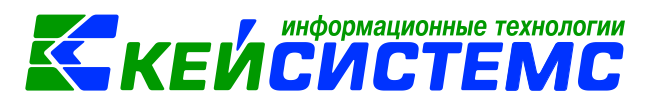

| <i> (interstation of the server</i> in the server of the server of the serve | s Internet Explorer                |                                  |                                                                                                    |
|----------------------------------------------------------------------------------------------------|------------------------------------|----------------------------------|----------------------------------------------------------------------------------------------------|
| http://localhost/serverman                                                                                                    | ager/ 👻 🖄                          | ← × P Bing                       | + م                                                                                                    |
| 🖕 Избранное 🛛 🍰 🔊 Рекомендуемые                                                                                                    | узлы 👻 🙋 Коллекция веб-фрагм 💌     |                                  |                                                                                                    |
| http://localbost/cen/ermanager/                                                                                                    |                                    | 🖃 🖶 🛪 Страница 🛪 Безопасн        | ость 🗙 Сервис 🛪 🙆 🛪                                                                                                    |
| E http://iocanost/servermanager/                                                                                                    |                                    |                                  |                                                                                                    |
|                                                                                                    | Параметры                          |                                  |                                                                                                    |
|                                                                                                    | Параметр Зна                       | ачение                           | ey-WM-W7_64                                                                                                    |
|                                                                                                    | Наименование                       | b                                |                                                                                                    |
| 100 ch                                                                                                    | Пул приложения                     | b                                |                                                                                                    |
|                                                                                                    | Наименование вирт. каталога wb     | b                                |                                                                                                    |
| Менеджер приложении и обновле                                                                                                    | Тип источника данных, 0-MSSQL, 1 0 |                                  |                                                                                                    |
| Приложения [local]                                                                                                    | Сервер                             | db1\bks                          |                                                                                                    |
|                                                                                                    | База Данных eta                    | alon_bks_1303                    |                                                                                                    |
| 🗋 🗅 🖻 🖻 🗙 😘 🔒 🦊                                                                                                    | Таймаут соединения 30              |                                  |                                                                                                    |
| М Наимено Тип                                                                                                    | Таймаут выполнения 600             | 0                                | я ве                                                                                                    |
|                                                                                                    | Таймаут сервиса(любого) 90         |                                  |                                                                                                    |
|                                                                                                    | Путь к шаблонам отчетов G:\        | \Reports\                        |                                                                                                    |
|                                                                                                    | Число попыток ввода пароля до б 0  |                                  |                                                                                                    |
|                                                                                                    | Время блокировки (сек) 600         | 0                                |                                                                                                    |
|                                                                                                    | Уведомлять администратора о бл 0   |                                  |                                                                                                    |
|                                                                                                    | Логин отправителя сист. сообщений  |                                  |                                                                                                    |
|                                                                                                    | Пароль отправителя системных с     |                                  |                                                                                                    |
|                                                                                                    | Уведомлять о об истечении срока    |                                  |                                                                                                    |
|                                                                                                    | Сервис оправдательных докумен http | p://ksws/uploadservice/UploadSer |                                                                                                    |
| A 1000000000000000000000000000000000000                                                                                                    | Сервис отложенной печати           |                                  |                                                                                                    |
|                                                                                                    | Логин менеджера авторизации та     | à                                |                                                                                                    |
|                                                                                                    | Пароль менеджера авторизации       |                                  |                                                                                                    |
|                                                                                                    | Запрещенные пользователи sa,       | i,sa1                            |                                                                                                    |
|                                                                                                    | Использование особого формата true | Je                               |                                                                                                    |
|                                                                                                    | Использование пользовательских fak | lse                              |                                                                                                    |
|                                                                                                    | ЭЦП ОД на этапе сохранения fak     | lse                              |                                                                                                    |
|                                                                                                    | Уведомлять о сроке истечения па 0  |                                  |                                                                                                    |
|                                                                                                    | Разрешать пустые пароли true       | Je                               |                                                                                                    |
|                                                                                                    |                                    |                                  |                                                                                                    |
|                                                                                                    |                                    |                                  |                                                                                                    |
|                                                                                                    |                                    | Сохранить                        |                                                                                                    |
| Готово                                                                                                    | 🕥 Местная интрасеть   Защищ        | ценный режим: выкл.              | A      T      A     A |

Рисунок 25. Сохранение параметров

После нажатия на кнопку [Сохранить] происходит установка приложения. После завершения процедуры в окне приложений появляется наименование установленного сервиса приложений (*Рисунок 26*).

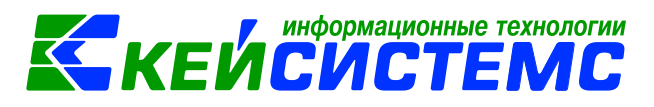

| 🧭 http | ://localho  | st/servermanag | ger/ - Windows Inte | ernet Explore | er              |                                               |                        |                     |                            |
|--------|-------------|----------------|---------------------|---------------|-----------------|-----------------------------------------------|------------------------|---------------------|----------------------------|
| 00     | ) - 🦻       | http://localho | ost/servermanager,  | /             |                 | 🔻 🖄 😽 🗙                                       | Bing                   |                     | . م                        |
| 🔶 Из   | бранное     | 🔓 🔊 Реко       | омендуемые узль     | ı 🔻 👩 Koz     | ллекция веб-фр  | агм 🔻                                         |                        |                     |                            |
| 🏉 htt  | tp://localh | ost/servermana | ager/               |               |                 | • 🗟 • 🖃 🛛                                     | 🖶 🔻 Страница           | • Безопасность      | • Сервис • 🔞 •             |
|        |             |                |                     |               |                 | Администриро<br>приложений<br>version 1.2.503 | ование веб<br>31.16794 | Alexey-W<br>Vandrey | /M-W7_64                   |
|        | Прилож      | ения [local]   | ани и обновлении    |               |                 |                                               |                        |                     |                            |
|        | M           | Наимено        | Тип                 | Пул           | Виртуаль        | Физический путь                               | Версия                 | Актуальная ве       |                            |
|        |             | wb             | Веб клиент 3.0      | wb            | /wb             | c:\inetpub\ww                                 | 13.3.0.7507            | 13.3.0.7507         | 1                          |
|        |             |                |                     |               |                 | 12.000                                        | 202730                 |                     |                            |
| Готово |             |                |                     | 👊 N           | 1естная интрасе | т <mark>ь  </mark> Защищенный                 | і режим: выкл.         | 4                   | <ul> <li>◀ 100%</li> </ul> |

Рисунок 26. Установленный сервис приложений

Сервис установлен и готов к эксплуатации (Рисунок 27).

| <ul> <li>Ø ::: Бюджет-WEB. Версия 13.3.0.7507-13.03.0</li> <li>Ø ● Ø http://localhost/wb/</li> </ul>                                                                                                    | 00 ::: Регистрация в системе Windows Internet Explorer<br>• 4-9 × Definition                                                                                       |              |
|----------------------------------------------------------------------------------------------------|----------------------------------------------------------------------------------------------------|--------------|
| 🙀 Избранное 👍 @ Рекомендуемые<br>☺ ▼ 🎉 http://localhost/server 🏈 ::: Би                                                                                                    | узлы 👻 🙋 Коллекция веб-фрагм 👻<br>юджет-WEB, B 🗙 👔 👻 🔝 👻 📑 👻 Страница 👻 Безопасность 👻                                                                             | Сервис 🔻 🔞 🔻 |
| Transition<br>Transition<br>Transi | Авторизация в комплексе<br>Ккейсистемс<br>БЕОДЖЕТ-WEB<br>Учетные данные<br>Пользователь:<br>Пароль:<br>Забыли пароль?<br>Запомнить меня на этом компьютере<br>Вход | E            |
| Готово                                                                                                    | 🗣 Местная интрасеть   Защищенный режим: выкл. 🏼 🖓 🔻                                                                                                    | 🔍 100% 🔻     |

Рисунок 27. Вход в систему

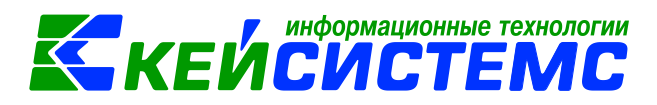

### 7.2. Пример обновления WEB-сервисов

Запустите сервис-менеджер.

В списке отобразятся установленные WEB-сервисы. Если для отдельного WEBсервиса есть обновление, то в списке у него появится синяя стрелочка.

Для обновления отдельного WEB-сервиса необходимо нажать стрелку в той же строчке.

Для обновления всех сервисов сразу нужно нажать красную стрелку на панели инструментов таблицы (*Рисунок 28*).

| ( <del>(</del> -) | 🔿 🏉 http://localho                                                                                                    | ost/ServerManager/main | .htm P-C              | 🥖 localhost          | ×                       |                  |                    |                               | - • × |
|-------------------|----------------------------------------------------------------------------------------------------|------------------------|-----------------------|----------------------|-------------------------|------------------|--------------------|-------------------------------|-------|
| له 🖒              | Рекомендуемые сайт                                                                                                    | ы 👻 🚸 Ошибка серт      | ификата пе 🔅 Ошибка о | сертификата пе 🏄 CRM | A 🌊 Keysystems  🏘 smeta | 🕸 SmetaSmart 🧃 I | оллекция веб-фрагм | . •                           |       |
|                   | Администрирование веб приложений           version 1.4.2015.12505 (Обновить до 1.4.2015.13125)           Сервис обновлений:<br>http://update.keysystems.ru/UpdateService/UpdateService.svc |                        |                       |                      |                         |                  |                    |                               |       |
| >>                | Менеджер прил                                                                                                    | южений и обновл        | ений                  |                      |                         |                  |                    |                               |       |
|                   | Приложения [                                                                                                    | ocal]                  |                       |                      |                         |                  |                    |                               | •     |
|                   |                                                                                                    | × 😘 🔒 🌗                | 0                     |                      |                         |                  |                    |                               |       |
|                   | м                                                                                                    | Наимено                | Тип                   | Пул                  | Виртуальный ката        | Версия           | Актуальная ве      | Физический путь               |       |
|                   | □ ♣                                                                                                    |                        | Сервис смета-смарт    | smetasmart           | /smetasmart             | 16.4.0.18996     | 16.5.0.19903       | C:\inetpub\wwwroot\smetasmart |       |
|                   |                                                                                                    |                        |                       |                      |                         |                  |                    |                               | ~     |

Рисунок 28. Обновление web-сервисов

Для установки обновления в открывшемся окне следует нажать кнопку [Сохранить] (*Рисунок 29*).

| Параметры                   |            |           |
|-----------------------------|------------|-----------|
| Параметр                    | Значение   |           |
| 🖃 Группа параметров: Common |            |           |
| Наименование                |            |           |
| Пул приложения              | smetasmart |           |
|                             |            |           |
|                             |            |           |
|                             |            |           |
|                             |            |           |
|                             |            |           |
| J                           |            |           |
|                             |            | Сохранить |
|                             |            |           |

Рисунок 29. Сохранение обновления

После завершения загрузки в списке сервисов следует нажать кнопку [Обновить]. Обновленные сервисы отмечаются знаком в виде «V» (*Рисунок 30*).

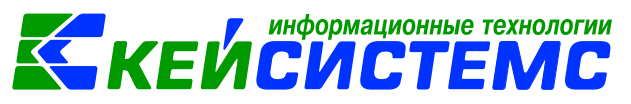

| ¢    | http://localhost/ServerManager/main.ht                                                                                                    | tm D-C             | 🎒 localhost | ×                |              |               |                               | - • ×<br>☆ ☆ \$ |  |  |
|------|----------------------------------------------------------------------------------------------------|--------------------|-------------|------------------|--------------|---------------|-------------------------------|-----------------|--|--|
| ام 🔁 | 🔈 🕞 Рекоменуулыные сайты 🔹 🌺 Ошинбка сертификата пе… 🖕 Ошинбка сертификата пе… 🚄 СВИ 🔣 Keysystems 🔅 smeta 🌺 Smeta Pais Smeta Pais Smeta Pais Smeta Pais Smeta Pais Smeta Pais Smeta Pais Smeta Pais Smeta Pais Pais Pais Pais Pais Pais Pais Pai |                    |             |                  |              |               |                               |                 |  |  |
|      | AIMMINICTPUPOBAINE BEG ПРИЛОЖЕНИЙ<br>Version 1.4.2015.12505 ( <u>Обновить до 1.4.2015.13125</u> )<br>Cepsuc oбновлений:<br>http://update.keysystems.ru/UpdateService.svc                                                                         |                    |             |                  |              |               |                               |                 |  |  |
| »    | Менеджер приложений и обновлен                                                                                                    | ний                |             |                  |              |               |                               |                 |  |  |
|      | Приложения [local]                                                                                                    |                    |             |                  |              |               |                               | •               |  |  |
|      | 🗅 🖻 🖉 🗙 🗐 🗍                                                                                                    | 69                 |             |                  |              |               |                               |                 |  |  |
|      | М Наимено                                                                                                    | Тип                | Пул         | Виртуальный ката | Версия       | Актуальная ве | Физический путь               |                 |  |  |
|      |                                                                                                    | Сервис смета-смарт | smetasmart  | /smetasmart      | 16.5.0.19903 | 16.5.0.19903  | C:\inetpub\wwwroot\smetasmart |                 |  |  |
|      | _                                                                                                    |                    |             |                  |              |               |                               |                 |  |  |
|      |                                                                                                    |                    |             |                  |              |               |                               |                 |  |  |
|      |                                                                                                    |                    |             |                  |              |               |                               | ~               |  |  |

Рисунок 30. Обновленные сервисы

## 8. УПРАВЛЕНИЕ СЕРТИФИКАТАМИ СЕРВЕРА

Для управления сертификатами сервера откройте окно «Настройка сайтов» по кнопке э в левой части окна (*Рисунок 31*).

| 🩋 http         | p://localhos | st/serverman          | ager/ - Window | s Internet Exp | orer     |                                                         |                                            |                       | <u>- 0 ×</u> |
|----------------|--------------|-----------------------|----------------|----------------|----------|---------------------------------------------------------|--------------------------------------------|-----------------------|--------------|
| G              | ) <b>-</b> 🦉 | nttp:// <b>loc "C</b> | • 🛛 🔸 >        | K 🥝 localhos   | t        | ×                                                       |                                            |                       | ሰ 🕁 🅸        |
| Файл           | п Правка     | Вид Избра             | нное Сервис    | Справка        |          |                                                         |                                            |                       |              |
|                |              |                       |                |                |          | <b>Администриро<br/>веб приложен</b><br>version 1.2.503 | ование<br>ний 2к<br>1.16794 🛃 <sub>1</sub> | EYSYSTEMS<br>27.0.0.1 |              |
| $(\mathbb{P})$ | Менеджер     | о приложений          | й и обновлений |                |          |                                                         |                                            |                       |              |
|                | Приложе      | ния [local]           |                |                |          |                                                         |                                            |                       |              |
|                |              | 2   🗙   😒             | i 🖻 i 🦊 👘      |                |          |                                                         |                                            |                       |              |
|                | м            | Наимено               | Тип            | Пул            | Виртуаль | Физический путь                                         | Версия                                     | Актуальная ве         |              |
|                |              |                       | Веб клиент 3.0 | DefaultAp      | /wb      | c:\inetpub\wwwr                                         | 13.2.1.6715                                | 13.3.0.7532           | 4            |
|                |              |                       | Сервис смарт   | DefaultAp      | /smart   | c:\inetpub\wwwr                                         | 13.2.1.11310                               | 13.3.0.11303          | 4            |
|                |              | 1000                  |                |                |          | 1.000                                                   | 14123                                      |                       |              |

Рисунок 31 Открытие окна управления сертификатами

В открывшейся левой части окна нажмите на кнопку [**Default Web Site**]. После чего в правой части откроется окно «Настройка сервера [Default Web Site]) (*Рисунок 32*). В этом окне осуществляется работа с клиентскими сертификатами сервера.

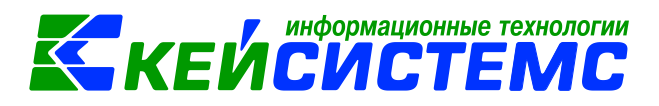

| С       С       С       Макерика       С       С | http://localhost/servermanager          | Windows Internet Explorer                                                     | <u>_   ×</u> |
|----------------------------------------------------------------------------------------------------|-----------------------------------------|-------------------------------------------------------------------------------|--------------|
| Файл Правка Вид Избранное Сервис Справка         Администрирование веб приложений       Скузузтемз         version 1.2.5031.16794       127.0.0.1         Настройки сайтов       Менеджер приложений и обновлений       Настройка сервера [Default Web Site (local)] ®         Настройки сайтов       Менеджер приложений и обновлений       Настройка сервера [Default Web Site (local)] ®         М       Д       Сертификатов       Сертификатов                                                                                                    | See See See See See See See See See See | 3 5 X @ localhost X                                                           | ሰ 🖈 🌣        |
| Администрирование<br>веб приложений<br>version 1.2.5031.16794<br>Настройки сайтов<br>Менеджер приложений и обновлений<br>Настройка сервера [Default Web Site (local)]<br>Настройка клиентских сертификатов<br>Менеджер приложений и обновлений<br>Настройка сервера [Default Web Site (local)]                                                                                                    | Файл Правка Вид Избранное               | Сервис Справка                                                                |              |
| Настройки сайтов                                                                                                    |                                         | Администрирование<br>веб приложений<br>version 1.2.5031.16794                 |              |
| ☐ local G Default Web Site I I I I I I I I I I I I I I I I I I I                                                                                                    | łастройки сайтов                        | Менеджер приложений и обновлений Настройка сервера [Default Web Site (local)] | ×            |
| Настройка привязок (Bindings) Корневые сертификаты сервера                                                                                                    | I local  Default Web Site               | астройка клиентских сертификатов                                              |              |

Рисунок 32. Настройка сайтов

В нижней части экрана свернуты два окна «Настройка привязок (Bindings)» (*Рисунок 33*) и «Корневые сертификаты сервера» (*Рисунок 34*).

|                                  |   |                                                                                     |                                           | Администрирование веб приложений version 1.2.5031.16794 | KEYSYSTEMS\<br>127.0.0.1 |     |
|----------------------------------|---|-------------------------------------------------------------------------------------|-------------------------------------------|---------------------------------------------------------|--------------------------|-----|
| Настройки сайтов                 | « | Менеджер при                                                                        | ложений и обновлений                      | Настройка сервера [Default Web Site (local)] 🛞          |                          |     |
| Iocal Iocal Or provide the state |   | Настройка кл<br>Настройка пр                                                        | иентских сертификато<br>ивязок (Bindings) | 8.                                                      |                          | •   |
|                                  |   | Сохранить<br>НТТР<br>Адреса:<br>Порт:<br>DNS имя:<br>Использо<br>НТТРS (SS<br>TI S) | 0.0.0.0<br>80<br>Вать                     |                                                         |                          |     |
|                                  |   | Корневые сер                                                                        | тификаты сервера                          |                                                         |                          | + - |

Рисунок 33. Окно «Настройка привязок (Bindings)»

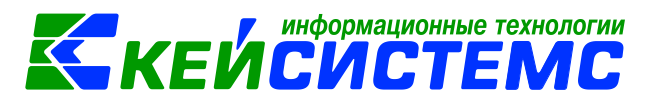

|                    | Администрирование веб приложений<br>version 1.2.5031.16794                                                      |   |
|--------------------|----------------------------------------------------------------------------------------------------|---|
| Настройки сайтов   | Менеджер приложений и обновлений Настройка сервера [Default Web Site (local)] 🛞                                 |   |
| 📄 📑 local          | Настройка клиентских сертификатов +                                                                             | - |
| S Default Web Site | Настройка привязок (Bindings)                                                                                   |   |
|                    | Корневые сертификаты сервера                                                                                    |   |
|                    |                                                                                                    |   |
|                    | М Д Сертификат                                                                                                  |   |
|                    | CN=Microsoft Root Certificate Authority, DC=microsoft, DC=com                                                   |   |
|                    | CN=stu-STUCERTR2SRV-CA, DC=local                                                                                |   |
|                    | CN=Thavte Timestamping CA, OU=Thavte Certification, O=Thavte, L=Durbanville, S=Western Cape, C=ZA               |   |
|                    | CN=Microsoft Root Authority, OU=Microsoft Corporation, OU=Copyright (c) 1997 Microsoft Corp.                    |   |
|                    | CN=Microsoft Authenticode(tm) Root Authority, O=MSFT, C=US                                                      |   |
|                    | CN=Microsoft Root Certificate Authority 2010, O=Microsoft Corporation, L=Redmond, S=Washington, C=US            |   |
|                    | OU=Copyright (c) 1997 Microsoft Corp., OU=Microsoft Time Stamping Service Root, OU=Microsoft Corporation, O=Mic |   |
|                    | OU="NO LIABILITY ACCEPTED, (c)97 VeriSign, Inc.", OU=VeriSign Time Stamping Service Root, OU="VeriSign, Inc.",  |   |
|                    | CN=Kaspersky Anti-Virus personal root certificate, O=Kaspersky Lab ZAO                                          |   |
|                    | OU=Security Communication EV RootCA1, O="SECOM Trust Systems CO.,LTD.", C=JP                                    |   |
|                    |                                                                                                    | - |

Рисунок 34. Окно «Корневые сертификаты сервера»

# 9. ПРОЧИЕ ДОПОЛНИТЕЛЬНЫЕ НАСТРОЙКИ

Параметры базовой установки Сервер-менеджера рассчитаны на то, что он будет запускаться только с того компьютера (сервера), на котором его установили. Но, как и к любому WEB-сервису, к нему можно при необходимости подключаться удаленно. Для этого необходимо изменить ряд настроек.

### 9.1. Настройка удаленного подключения к сервер-менеджеру

В списке сайтов выберите ServerManager (Рисунок 35), затем в правой части окна:

- параметр «Анонимная проверка подлинности» измените на «Включено»;
- параметр «Проверка подлинности WIndows» измените на «Отключен».

| Начальная страница<br>Ссилима смятта митя (салы-ыз) | Сгруппировать по: Без группирования 🔹 |           |                      |  |  |  |
|-----------------------------------------------------|---------------------------------------|-----------|----------------------|--|--|--|
| GSHUM-SMETA-WEB (CAP(KSD8)                          | Имя                                   | Состояние | Тип ответа           |  |  |  |
| а Сайты                                             | Анонимная проверка подлинно           | Включен   |                      |  |  |  |
| A Default Web Site                                  | Олицетворение ASP.NET                 | Отключен  |                      |  |  |  |
| aspnet_client                                       | Проверка подлинности Windows          | Отключен  | Вызов НТТР 401       |  |  |  |
| ServerManager                                       | проверка подлинности с помо           | Отключен  | Вход-перенаправление |  |  |  |
| p @ smetasmart                                      |                                       |           |                      |  |  |  |

Рисунок 35. Настройка удаленного подключения к сервер-менеджеру

После этих настроек Сервер-менеджер будет запускаться с любого компьютера. А при запуске через внешний адрес сервер-менеджера – можно подключаться и обновлять WEB-приложения (WEB-сервисы) с любого компьютера, имеющего подключение к сети интернет. При этом никакая авторизация запрашиваться не будет.

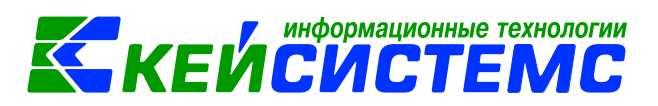

#### 9.2. Установка ограничения на удаленное подключение

Можно установить ограничения подключения к Сервис-менеджеру с определенного IP адреса, например компьютера системного администратора учреждения.

Для этого в редакторе IIS нужно выбрать сайт ServerManager, затем в правой части окна выбрать значок «Ограничения IP-адресов» (*Рисунок 36*) и прописать там IP-адреса, с которых можно удаленно запускать приложение ServerManager.

| Подключения                                                                                                    | <b>A</b>                |                          |                      |                         |                   |                        |                      |                      |
|----------------------------------------------------------------------------------------------------|-------------------------|--------------------------|----------------------|-------------------------|-------------------|------------------------|----------------------|----------------------|
| 🔍 - 🔚 🖄 🕵                                                                                                    | 💕 на                    | чальная                  | страниц              | a /Serveri              | vianager          |                        |                      |                      |
| Чачальная страница<br>▲ Ча GSHUM-SMETA-WEB (CAP\ksb8)                                                                                                    | Фильтры:                |                          | - 🛒 Пе               | рейти 🕞 🕁 Г             | Іоказать все      | Сгруппирова            | пь по: Обла          | сть                  |
| Пулы приложений                                                                                                    | ASP.NET                 |                          |                      |                         |                   |                        |                      |                      |
| ⊿ 🧃 сайты<br>⊿ 😔 Default Web Site                                                                                                    | 9                       | 7                        | 1                    | 1                       | i 🕵               | 6                      | <b>1</b>             |                      |
| ⊳ i aspnet client                                                                                                    | Глобализ<br>.NET        | Ключ<br>машины           | Компиляция<br>.NET   | Параметры<br>приложения | Пользоват<br>.NET | Поставщики             | Правила<br>авторизац | Профиль<br>.NET      |
| Image: Second Second | IIS                     |                          |                      |                         |                   |                        |                      |                      |
| Svodsmart     JugateTemp                                                                                                    |                         | 0                        | -                    |                         | 4                 | 15                     |                      | 2                    |
| p-ce opioadservice                                                                                                    | Ведение<br>журнала      | Документ по<br>умолчанию | Заголовки<br>ответов | Кэширова<br>выводимы    | Модули            | Ограниче<br>IP-адресов | Параметры<br>SSL     | Проверка<br>подлинно |
|                                                                                                    | Управлени               | e                        |                      |                         |                   |                        | -                    |                      |
|                                                                                                    | 8                       |                          |                      |                         |                   |                        |                      |                      |
|                                                                                                    | Разрешения<br>диспетчер | Редактор<br>конфигур     |                      |                         |                   |                        |                      |                      |

Рисунок 36. Ограничение ІР-адресов

Если значка «Ограничения IP-адресов» здесь нет, значит нужно доустановить компоненты IIS. Для этого в ветке «Безопасность» необходимо включить флажок у подпункта «IP-адрес и ограничения домена» (*Рисунок 37*).

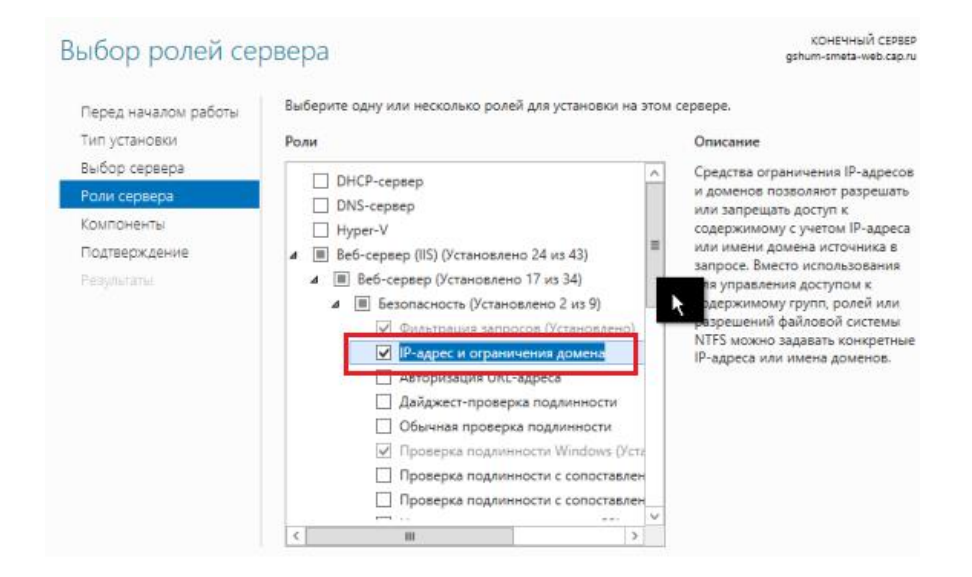

Рисунок 37. Выбор ролей сервера

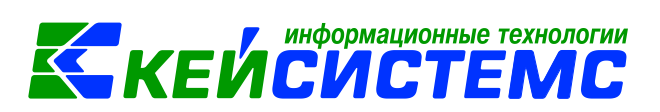

#### 9.3. Настройка прав работы программы сервер-менеджер

Программа Сервер-менеджер должна иметь возможность подключаться через сеть интернет к сервису обновлений Кейсистемс.

Если права доступа к сети интернет устанавливаются на компьютер (сервер), то Сервер-менеджер нужно запускать со встроенной учетной записью *LocalSystem (Pucyнok 38)*.

| ServerManager        | Работает | v4.0 | <b>Встроенный</b> | LocalSystem       | 0 | Conserva                |
|----------------------|----------|------|-------------------|-------------------|---|-------------------------|
| 2 uploadservice      | Работает | v4.0 | Классический      | ApplicationPoolld | 1 | Просмотреть приложения  |
| 🔊 svodsmart          | Работает | v4.0 | Встроенный        | ApplicationPoolld | 1 | 🗙 Удалить               |
| aretasmart           | Работает | v4.0 | Встроенный        | ApplicationPoolId | 1 |                         |
| DefaultAppPool       | Работает | v4.0 | Встроенный        | ApplicationPoolId | 1 | Dependencearts          |
| .NET v4.5 Classic    | Работает | v4.0 | Классический      | ApplicationPoolld | 0 | доподнительные          |
| 2.NET v4.5           | Работает | v4.0 | Встроенный        | ApplicationPoolId | 0 | Перезапуск              |
| Classic .NET AppPool | Работает | v2.0 | Классический      | ApplicationPoolId | 0 | Основные настроики      |
| .NET v2.0 Classic    | Работает | v2.0 | Классический      | ApplicationPoolId | 0 | изменить пул приложении |
| 2.NET v2.0           | Работает | v2.0 | Встроенный        | ApplicationPoolId | 0 |                         |

#### Рисунок 38. Настройка прав работы программы

В пуле приложений выберите приложение ServerManager. Затем в дополнительных параметрах в пункте «Удостоверение» установите *LocalSystem (Рисунок 39)*.

|   | Действие при окончании врем                                 | Terminate   |   |
|---|-------------------------------------------------------------|-------------|---|
|   | Загрузить профиль пользовате                                | False       |   |
|   | Максимальная задержка отклы                                 | 90          |   |
|   | Максимальное число рабочих                                  | 1           |   |
|   | Период времени между прове                                  | 30          |   |
|   | Предельное время завершени                                  | 90          |   |
|   | Предельное время запуска (в с                               | 90          | 1 |
|   | Проверка связи включена                                     | True        | 1 |
| Þ | Сформировать запись журнал                                  |             |   |
|   | Тайм-аут простоя (в минутах)                                | 20          |   |
|   | Удостоверение                                               | LocalSystem | ] |
| 4 | Не завершать процессы                                       |             | 1 |
|   | Включен                                                     | False       | 1 |
|   | Исполняемый файл                                            |             | 1 |
|   | Параметры исполняемого фа                                   |             |   |
|   | Перезапуск                                                  |             |   |
| 4 |                                                             | 0           |   |
| 4 | Лимит виртуальной памяти (в                                 |             |   |
| 4 | Лимит виртуальной памяти (в<br>Лимит выделенной памяти (в ) | 0           |   |

Рисунок 39. Дополнительные параметры ServerManager

Если права доступа к сети интернет устанавливаются на конкретного пользователя, то Сервер-менеджер должен запускаться от имени того пользователя, который имеет доступ к сети «Интернет». Для этого нужно создать специального пользователя и указать его в настройках Сервер-менеджера. Этот пользователь обязательно должен обладать правами администратора, т.к. под этим пользователем программа должна перезаписывать файлы в папке *c:\inetpup\wwwroot*\.

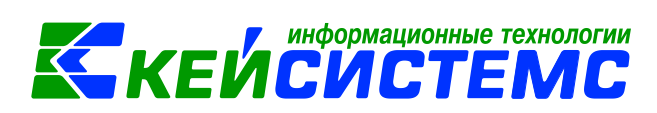

В пуле приложений выберите приложение ServerManager. Затем в дополнительных параметрах в пункте «Удостоверение» выберите пункт «Особая учетная запись» и дальше Имя пользователя и пароль (Рисунок 40).

|                       | Фильтры:                                                                      | • 🍸 Перейти – 🙀 По              | казать все   Сгруппировать по: Без группирован                                             | ния •                                                                                       |          |
|-----------------------|-------------------------------------------------------------------------------|---------------------------------|--------------------------------------------------------------------------------------------|---------------------------------------------------------------------------------------------|----------|
| Neb Site<br>et client | Имя                                                                           | Состояние                       | Версия среды СL Режим управляе Удо                                                         | остоверение Прило                                                                           | жения    |
| erManager             | .NET v2.0<br>.NET v2.0 Classic                                                | Работает<br>Работает            | Дополнительные па                                                                          | араметры ?                                                                                  | ×        |
|                       | Classic .NET AppPool                                                          | Работает                        | Загрузить профиль пользовать False                                                         |                                                                                             | ~        |
| pdateTemp             | Работает                                                                      | Максимальная задержка откль 90  |                                                                                            |                                                                                             |          |
|                       | 2 svodsmart                                                                   | Работает                        | Максимальное число рабочих 1                                                               |                                                                                             |          |
|                       | in smetasmart                                                                 | Работает                        | Предельное время завершени 90                                                              |                                                                                             |          |
|                       | .NET v4.5                                                                     | Работает<br>Работает            | Version                                                                                    | 2                                                                                           | ×        |
|                       | DefaultAppPool                                                                | Работает                        | Удостоверение пула п                                                                       | риложении                                                                                   |          |
|                       |                                                                               |                                 | О Встроенная учетная запись:                                                               |                                                                                             |          |
|                       |                                                                               |                                 | LocalSystem                                                                                | ~                                                                                           |          |
|                       |                                                                               |                                 | <ul> <li>Особая учетная запись:</li> </ul>                                                 |                                                                                             |          |
|                       |                                                                               |                                 |                                                                                            | Veran                                                                                       |          |
|                       |                                                                               |                                 | -                                                                                          | Lunion k                                                                                    |          |
|                       |                                                                               |                                 |                                                                                            |                                                                                             |          |
|                       |                                                                               |                                 |                                                                                            | or One                                                                                      |          |
|                       |                                                                               |                                 |                                                                                            | Ол                                                                                          |          |
|                       |                                                                               |                                 | приложений в качестве встроенной учетно<br>удостоверения пула приложений (рекомен          | ой записи, а именно как<br>ндуется), сетевой службы,                                        | , л      |
|                       |                                                                               |                                 | приложений в качестве встроенной учетно<br>удостоверения пула приложений (рекоме-          | ой записи, а именно как<br>ндуется), сетевой службы,<br>ОК Отмен                            | , л<br>а |
|                       | Задание<br>Имя пользовати<br>сар\ksb8                                         | учетных данн<br><sub>еля:</sub> | приложний в качестве встроенной учетно<br>удостоверения пула приложений (рекомен           | ой записи, а имению как<br>идуется), сетевой службы,<br>ОК Отмен                            | , A.,    |
| -                     | Задание<br>Имя пользовати<br>Сар\ksb8                                         | учетных данн<br>еля:            | приложний в качестве встроенной учетно<br>удостоверения пула приложений (рекомен           | ой записи, а имаенню как<br>научеся), сетевой службы,<br>ОК Отмен                           | a        |
|                       | Задание<br>Имя пользовати<br>сар\ksb8<br>Пароль:                              | учетных данн<br>еля:            | риложний в качеств в строенной учетно<br>удостоверения пула приложений (рекомен<br>ЫХ ? Х  | ой записи, а имаенню как<br><sub>цар</sub> егса), сетевой службы,<br>ОК Отмен               | a        |
|                       | Задание<br>Имя пользоват<br>сар\ksb8<br>Пароль:<br>•••••••                    | учетных данн<br>еля:            | приложний в качестве встроенной учетно<br>удостоверения пула приложений (рекомен<br>ЫХ ? Х | ой записи, а имению как<br>идуется), сетевой службы,<br>ОК Отмен                            | , A<br>a |
| -                     | Задание<br>Имя пользовати<br>сар\ksb8<br>Пароль:<br>•••••••<br>Подтвердите па | учетных данн<br>еля:<br>проль:  | рилохений в качестве встроенной учетно<br>удостоверения пула приложений (рекомен           | ой записи, а имаенно как<br>научеся), сетевой службы,<br>ОК Отмен                           | , A<br>a |
|                       | Задание<br>Имя пользовати<br>сар\ksb8<br>Пароль:<br>•••••••<br>Подтвердите па | учетных данн<br>еля:<br>проль:  | ЫХ ? X                                                                                     | ой записи, а имаению как<br><sub>нду</sub> егса), сетевой службы,<br><u>ОК</u> <u>Отмен</u> | , A      |

Рисунок 40. Создание дополнительного пользователя

## 9.4. Изменения прокси-сервера в подключении Серверменеджера к сети интернет

Для подключения к сети «Интернет» Сервер-менеджеру может понадобиться прописать параметры прокси-сервера.

Для этого в рабочей папке программы ServerManager (c:\inetpup\wwwroot\ServerManager) откройте с помощью блокнота файл web.config (Рисунок 41).

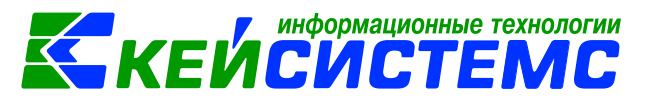

| подключения                |                         |                 | un /Convert Annag       |                         |                 |
|----------------------------|-------------------------|-----------------|-------------------------|-------------------------|-----------------|
| 🔍 - 🔚   🚈   😣              | Тачаль                  | ная страни      | ца /Serverivianage      | er                      |                 |
| Начальная страница         |                         |                 |                         | ServerManager           |                 |
| GSHUM-SMETA-WEB (CAP\ksb8) |                         |                 |                         | servermanager           |                 |
| Пулы приложении            | Файл Главная По,        | делиться Вид    |                         |                         |                 |
| A Control                  | 📄 📋 🔏 Ві                | ырезать         |                         | X 🖬                     | 📔 🗳             |
| a Conduct they she         | 4E 🖬 🐜 G                | копировать путь |                         |                         | 🔎 🔁 -           |
| ServerManager              | Копировать Вставить 🔃 В | ставить ярлык   | Переместить Копировать  | Удалить Переименовать   | Создать Св      |
| prop smetasman             | Буфер обмен             | 10              | Упоря                   | дочить                  | Создать         |
| ▶ 💮 svodsmart              |                         |                 |                         |                         |                 |
| UpdateTemp                 | 🕲 🕲 🔍 1 🚺 🕨 э           | гот компьютер 🕨 | Локальный диск (C:) 🕨 п | netpub 🕨 www.root 🕨 Ser | verManager 🕨    |
| ▷ · ( Dioadservice         | 🔶 Избраннов             | Имя             | <u>^</u>                | Дата изменения          | Тип             |
|                            | Загрузки                | Ann Data        |                         | 02 03 2017 15:09        | Папка с файлами |
|                            | 🗐 Недавние места        | hin             |                         | 20.02.2017 14:27        | Папка с файлами |
|                            | Рабочий стол            | Handlers        |                         | 20.02.2017 14:27        | Папка с файлами |
|                            | -                       | Images          |                         | 20.02.2017 14:27        | Папка с файлами |
|                            | 🛤 Этот компьютер        | Plugins         |                         | 20.02.2017 14:27        | Папка с файлами |
|                            | Видео                   | Resources       |                         | 20.02.2017 14:27        | Папка с файлами |
|                            | П Документы             | ScriptsIS       |                         | 20.02.2017 14:27        | Папка с файлами |
|                            | 📜 Загрузки              | Settings        |                         | 20.02.2017 14:27        | Папка с файлами |
|                            | Изображения             | Stor            |                         | 20.02.2017 14:27        | Папка с файлами |
|                            | Музыка                  | TEN             |                         | 20.02.2017 15:40        | Папка с файлами |
|                            | Рабочий стол            | install         |                         | 20.02.2017 14:27        | Текстовый докум |
|                            | Докальный диск (С       | a main          |                         | 21.09.2015 15:49        | НТМІ-документ   |
|                            |                         | Precompil       | edApp.config            | 14.11.2016 17:51        | Файл "CONFIG"   |
|                            | 👊 Сеть                  | web.config      | 1                       | 14.11.2016 12:04        | Файл "CONFIG"   |
|                            | 4                       | - webiconing    | ,                       |                         |                 |
|                            |                         | 1               |                         |                         |                 |

Рисунок 41. web.config

В теге appSettings (Рисунок 42):

- в строке со словом ProxyURL укажите наименование прокси-сервера;
- в строке со словом UseProxy укажите true.

```
<appSettings>

<add key="UseProxy" value="true"/><!-- label="Использовать прокси (true/false)" x/>-->

<add key="ProxyURL" value="proxy-squid.cap.ru:8080"/><!-- label="Адрес прокси сервера в формате htt

</appSettings>

/configuration>
```

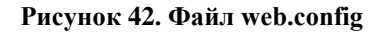

Важно. Файл web.config в кодировке UTF-8.

### 10.ОБСУЖДЕНИЯ НА ФОРУМЕ

На сайте компании Кейсистемс имеется форум, на котором можно получить дополнительные сведения по настройке и работе с ПК «Управление сервисами СМАРТ/WEB» (Сервер-менеджер). Для этого можно перейти по ссылкам:

http://keysystems.ru/forum/index.php?showtopic=16386

http://keysystems.ru/forum/index.php?showtopic=18222